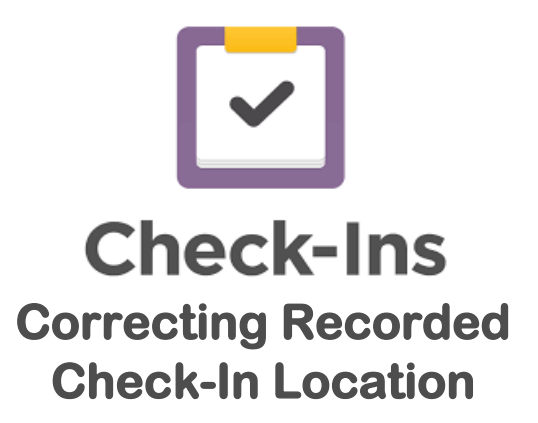

If you notice that some of your attendees have accidentally checked in to the wrong location, you can change that on the back end of Check-Ins.

| First, go to planningcenteronline.com and                            | log in, like usual.                                                                                                    |  |  |  |  |  |
|----------------------------------------------------------------------|----------------------------------------------------------------------------------------------------|--|--|--|--|--|
| Click the dropdown menu in the top left conselect <b>Check-Ins</b> . | orner and People ^                                                                                                    |  |  |  |  |  |
|                                                                      | Accounts                                                                                                    |  |  |  |  |  |
| Next, choose the correct event from the list.                        | Check-Ins                                                                                                    |  |  |  |  |  |
|                                                                      | Groups                                                                                                    |  |  |  |  |  |
| Events                                                               | Registrations                                                                                                    |  |  |  |  |  |
| Ardmore Next Steps                                                   | Services                                                                                                    |  |  |  |  |  |
| Ardmore Special Events                                               |                                                                                                    |  |  |  |  |  |
| Ardmore Sunday Services                                              | Make sure you have the correct date selected. You                                                                          |  |  |  |  |  |
| Ardmore Wednesday Services                                           | find the date in the purple area at the top left corner of the screen, just below the name of the event.                   |  |  |  |  |  |
| Atoka Next Steps                                                     |                                                                                                    |  |  |  |  |  |
| Ataba Charlel Evente                                                 | Chandler Sunday Services                                                                                                   |  |  |  |  |  |
| Use these arrows to change the date.                                 | October 22 🗄                                                                                                    |  |  |  |  |  |
|                                                                      |                                                                                                    |  |  |  |  |  |
| <b>Q</b> I Overview                                                  |                                                                                                    |  |  |  |  |  |
| ✓ Check-ins                                                          | Select Check-Ins on from the menu on the left side of the screen. This will show you everyone who checked in on this date. |  |  |  |  |  |
| 🕒 Times                                                              |                                                                                                    |  |  |  |  |  |
| Labels & Locations                                                   |                                                                                                    |  |  |  |  |  |
| 🛱 Headcounts                                                         |                                                                                                    |  |  |  |  |  |
| Co Reports                                                           |                                                                                                    |  |  |  |  |  |

If you know the name of the person, you can simply search by name.

| Search by name                                             |                         | Add check-ins     |
|------------------------------------------------------------|-------------------------|-------------------|
| Filter by: All Locations                                   |                         |                   |
| 18 check-ins                                               | sorted by               | latest activity 🔻 |
| Cruz Jackson<br>Regular Children's Church @ Sunday 10:30am | 🕒 in at 10/22 @ 10:55am |                   |
| No printers detected                                       | L By Josh Jackson       |                   |

Click on the name of the person to open their check-in record. From here you can edit any information that needs to be changed.

| DETAILS                                                                                           |       | MORE CHECK-IN ACTIVITY | PERSON DETAILS               |               |  |
|---------------------------------------------------------------------------------------------------|-------|------------------------|------------------------------|---------------|--|
| Checked In By<br>Josh Jackson<br>On Oct 22, 2017 at 10:55am<br>Station: Chandler: Check In IPad 2 |       | Cruz Jackson           |                              |               |  |
|                                                                                                   |       | <b>11 yrs</b>          | Male                         | <br>No School |  |
| Cruz Jackson has not been checked out.                                                            |       |                        |                              |               |  |
| Check Out Cruz Jackson                                                                            |       | Jackson Household      |                              |               |  |
|                                                                                                   |       |                        | Dish Jackson Primary Contact | l             |  |
| Security Code Number                                                                              |       |                        | Child Carson Jackson         |               |  |
| J9B4                                                                                              | 626   |                        | Child Cruz Jackson           |               |  |
| Kind                                                                                              |       |                        |                              |               |  |
| Regular                                                                                           | Guest | Volunteer              |                              |               |  |
| Locations                                                                                         |       |                        |                              |               |  |
| [Kids] > Children's Church                                                                        |       | -                      |                              |               |  |
| Times                                                                                             |       |                        |                              |               |  |
| 10/22 @ 10:30am                                                                                   |       |                        |                              |               |  |
| Options                                                                                           |       |                        |                              |               |  |
| None                                                                                              |       |                        |                              |               |  |
| Delete Check-In                                                                                   |       |                        |                              |               |  |
|                                                                                                   |       |                        |                              |               |  |

To correct the check in location, simply click on the dropdown menu labeled **Locations** and choose the correct location. Your changes will save automatically.